# Webexの使い方

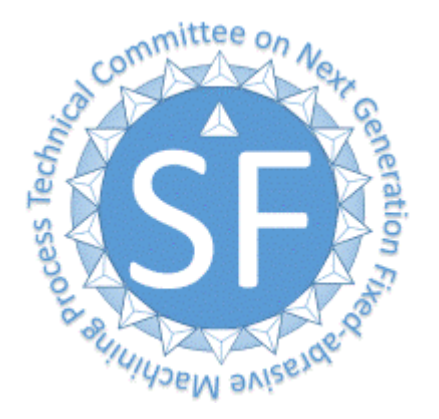

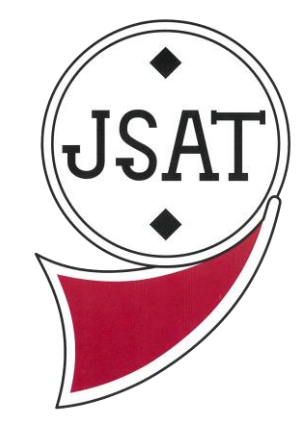

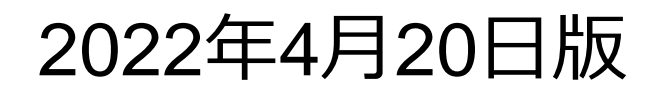

## ①参加証記載のミーティングURLをクリック

・ミーティングに参加する
 <u>https://toryukakougakkai.my.webex.com/toryukakougakkai.my/j.php?MTID=</u>
 <u>m574bcda4d9025aa7a30395550861edb7</u>
 ・ミーティング番号(アクセスコード): 2640 964 8795

・ミーティングパスワード: cMkmC8hp62 (52656284 電話またはビデオシステムから<mark>参加</mark>の場合) ※入室時に要求されたらご使用下さい。

○参加番号:「ヤマダヨウ@SF」
 ※氏名欄にはこの参加番号を必ずご記入下さい。
 参加番号は事務局で登録されておりますので、違えますと、部外者と認識されて退席させられますのでご注意下さい。

参加番号も重要ですのでお見逃しなく

#### 参加証は研究会3日前を目途にお送りしております. 参加証が未着の場合は事務局にメール連絡をお願いいたします.

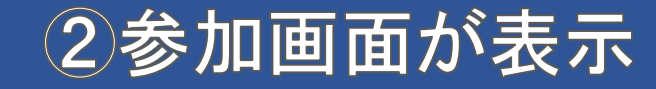

 参加証記載の「参加番号」を名前の欄に入力してください.
 ※異なる参加番号の場合,退室させられる可能性がございます.
 ※間違えて記入後,入室してしまった場合,ミーティングから退室し, 再度URLをクリックしてください.

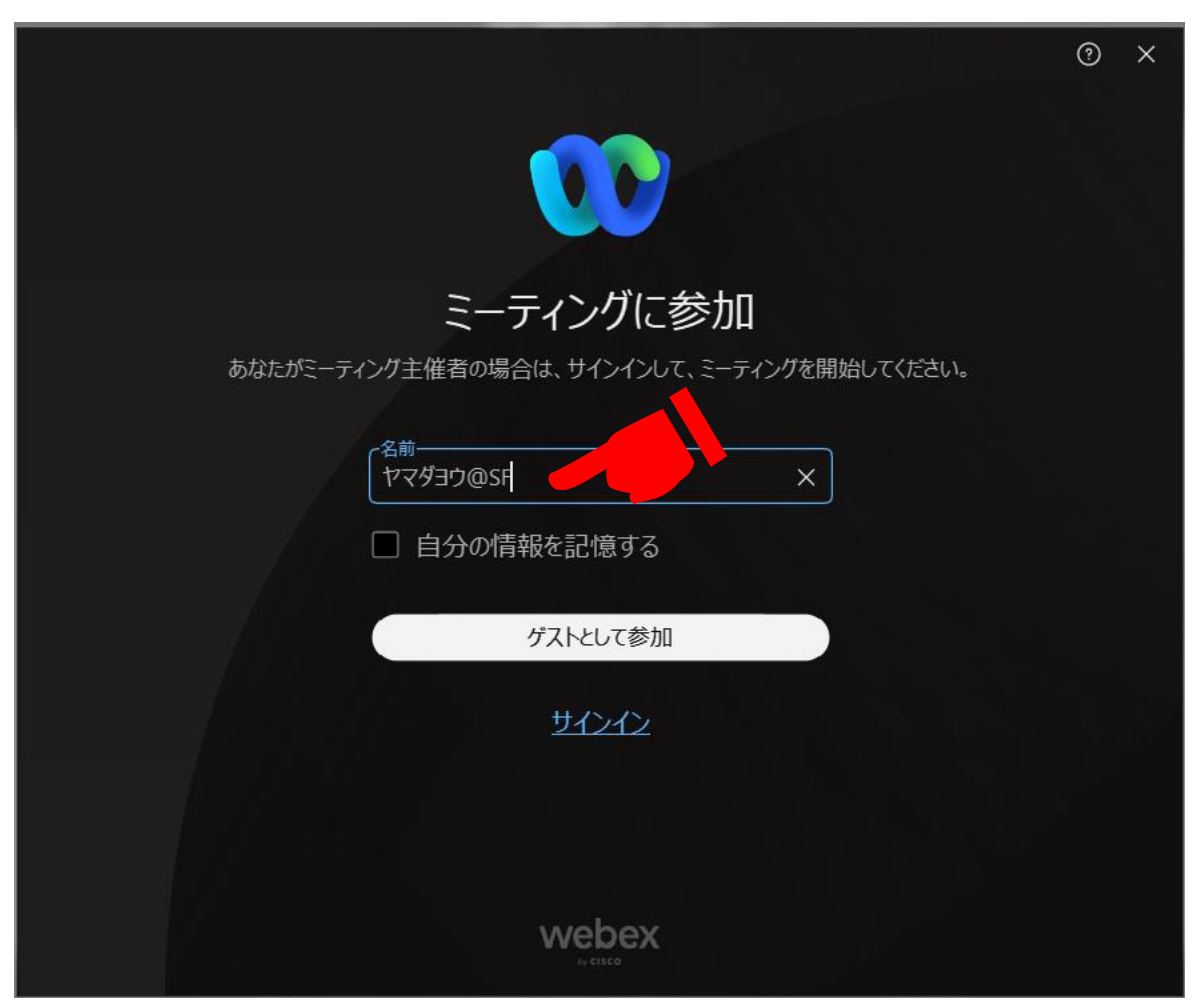

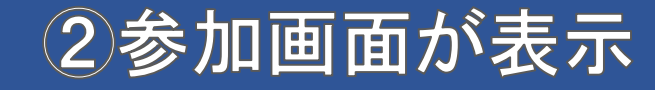

 「ゲストとして参加」をクリックしてください.
 ※サインインして参加することも可能ですが、名前の変更が困難なため、 ゲストとしての参加を推奨いたします.

|                                                                                        | 0 | × |
|----------------------------------------------------------------------------------------|---|---|
| ミーティングに参加<br>あなたがミーティング主催者の場合は、サインインして、ミーティングを開始してください。<br><sup>名前</sup><br>ヤマダヨウ@sf × |   |   |
| <ul> <li>自分の情報を記憶する</li> <li>ゲストとして参加</li> <li>サインイン</li> </ul>                        |   |   |
| webex                                                                                  |   |   |

# ③ロビー画面が表示

#### 1) 画面下部に表示されるミュートボタン右側の「▼」ボタンをクリックし, スピーカーとマイクの設定を確認してください.

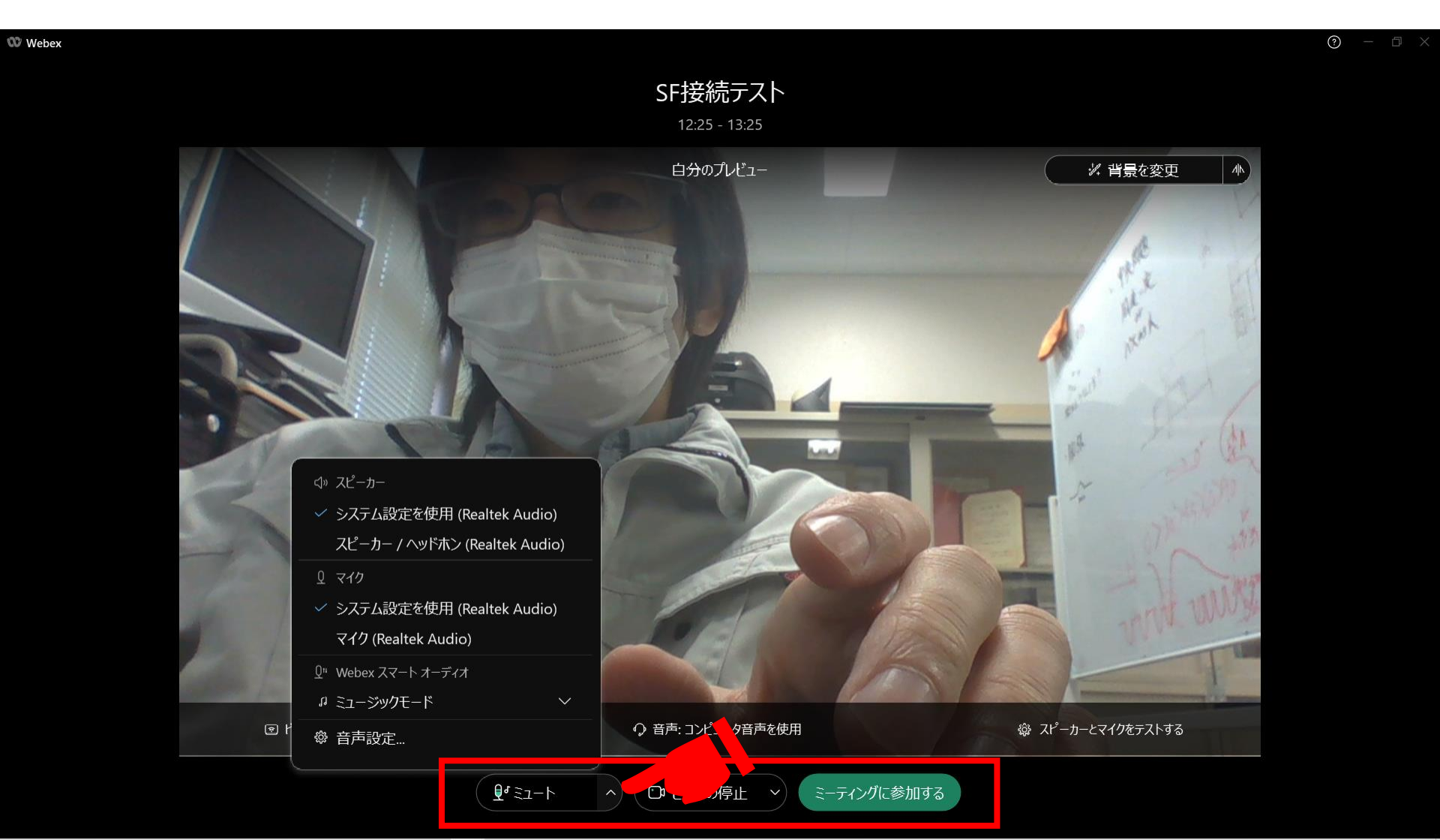

## ③ロビー画面が表示

2) 画面下部に表示されるビデオの開始・停止ボタン右側の「▼」ボタンを クリックし、カメラの設定を確認してください.

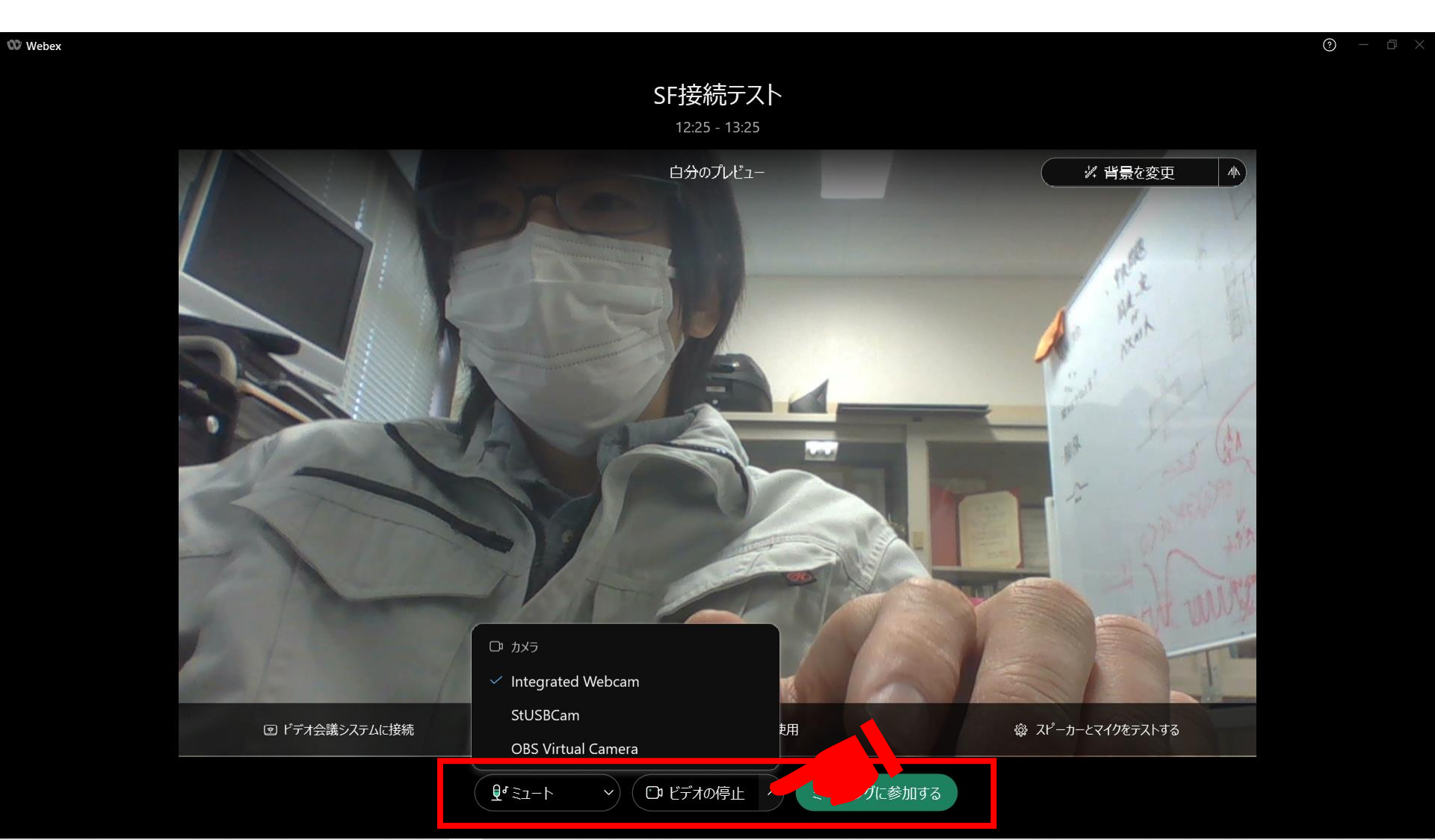

## ③ロビー画面が表示

#### 3) 重要 ミュートボタンとビデオの停止をクリックした状態で 「ミーティングに参加する」をクリックしてください.

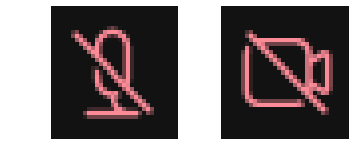

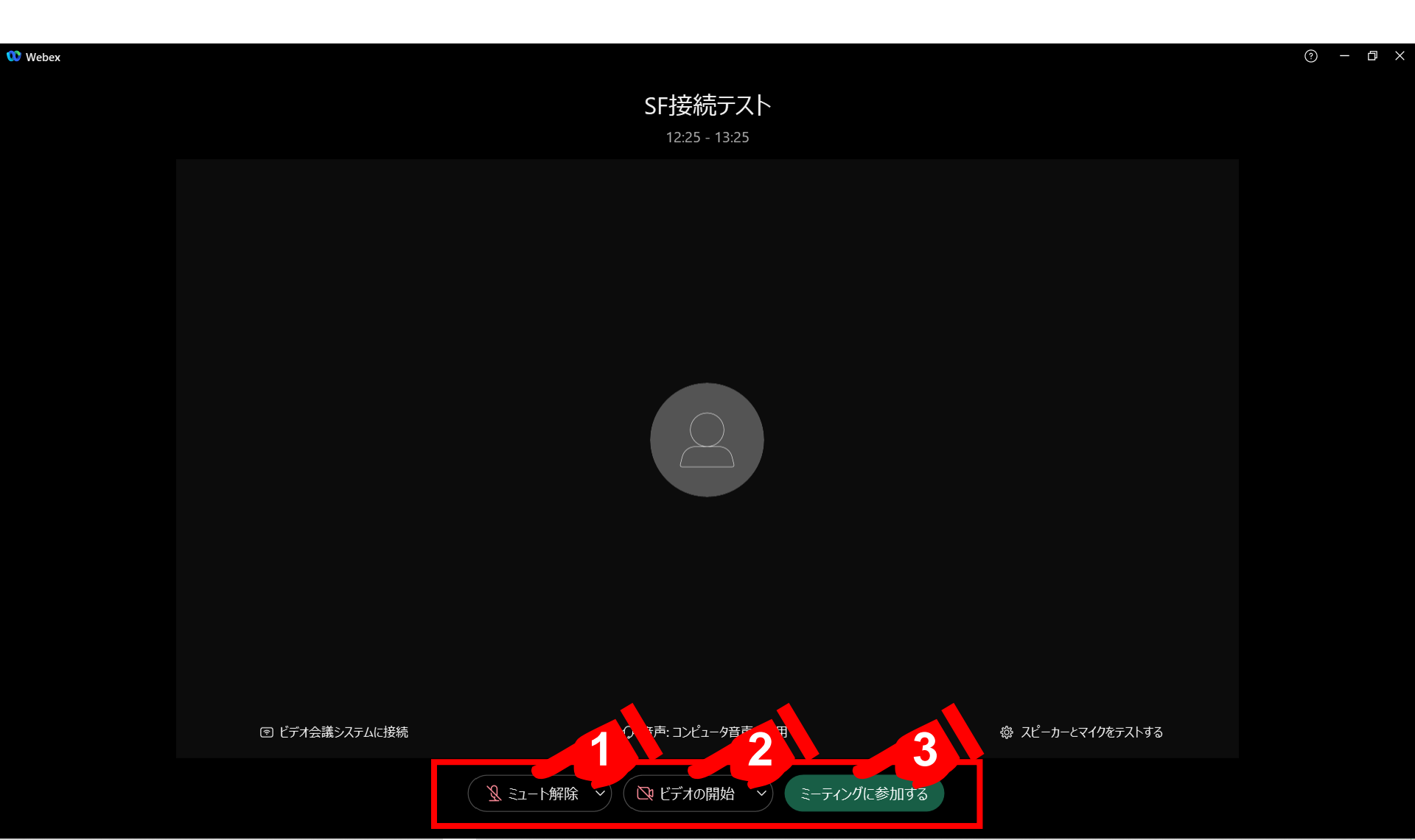

## ④研究会会場に入室

#### 研究会をお楽しみください.

#### ※音声が聞こえない場合はミュート解除ボタン右側の「▼」をクリックして スピーカーの設定を変更してください.

Webex ● ミーティング情報 メニューバーを非表示にする ヘ ファイル(E) 編集(E) 共有(S) 表示(M) 音声とビデオ(A) 参加者(P) ミーティング(M) ヘルブ(H) 07:29 動 – 🗗 🗙

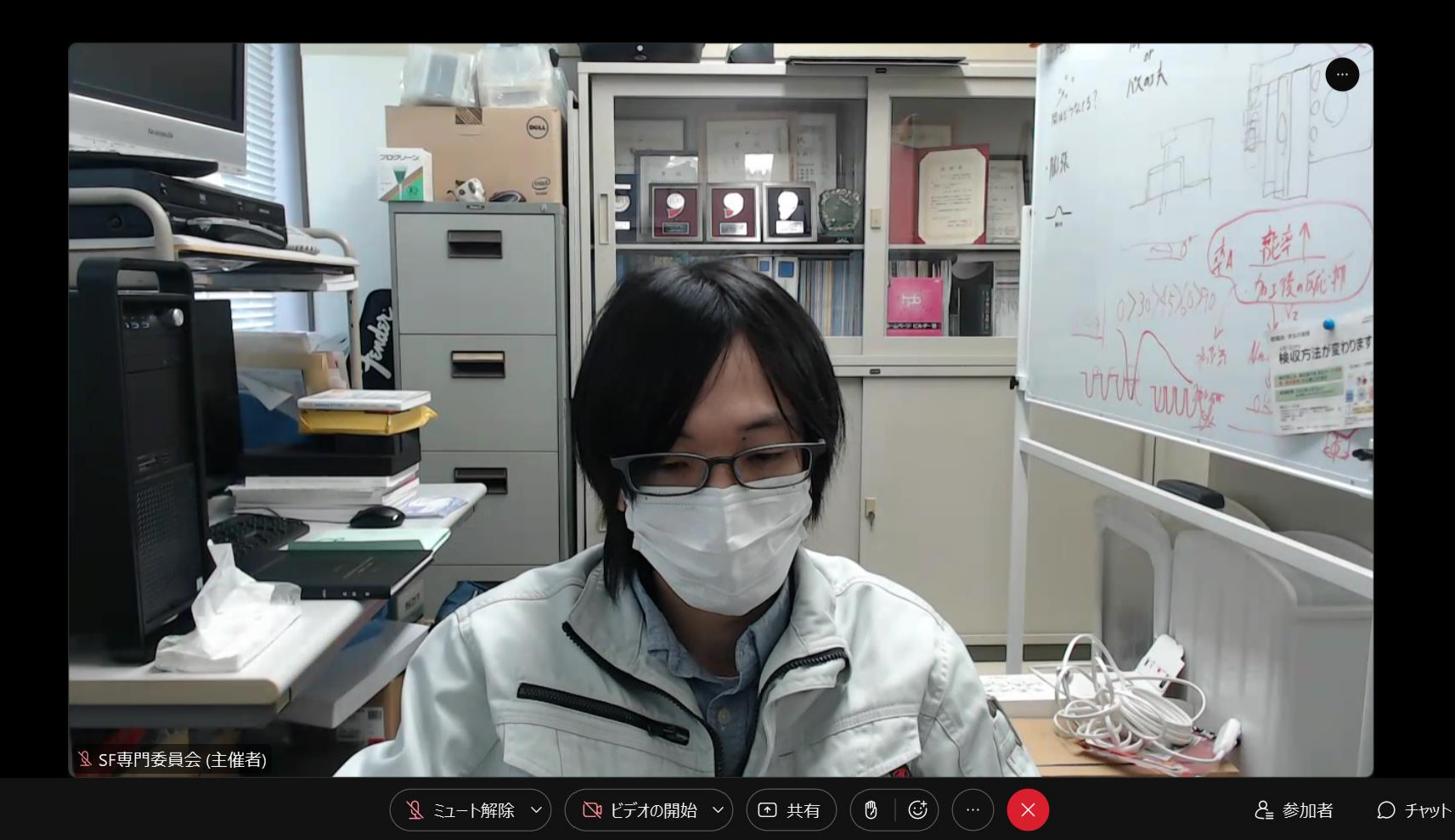

## 5発言したい場合

研究会中は原則,「ミュート」「ビデオを停止」状態で参加いただきますが, 質疑応答等で発言したい場合は,適宜ミュートを解除してください. (可能であればビデオを開始)

#### 発言終了後は「ミュート」「ビデオを停止」にするのを忘れないように お願いいたします.

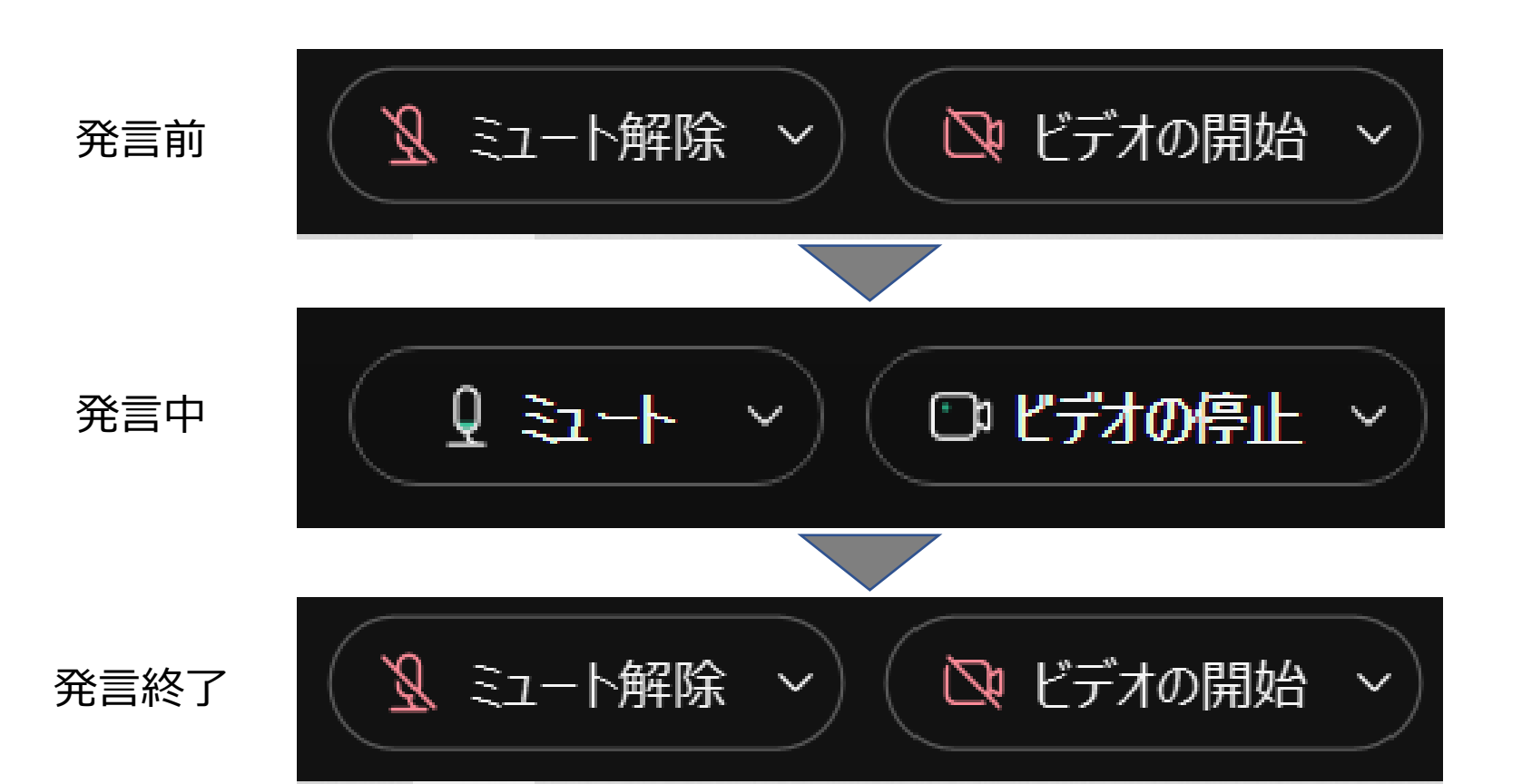

## ⑥チャットで発言したい場合

#### 1) チャットで発言したい場合, 画面右下の「チャット」ボタンをクリック してください

0 Webex メニューバーを非表示にする へ ティング情報 共有(S) 表示(V) 音声とビデオ(A) 参加者(P) ミーティング(M) ヘルプ(H) ファイル(E) 編集(E)

> Inxast 9. 1213? BUCTRES? SF専門委員会 (主催者) 🧏 ミュート解除 🗸 ▶ ビデオの開始 ~ ● 共有 3 ÷

& 参加者 D Fryh

10

07:29 💷 ΔX

## ⑥チャットで発言したい場合

#### 2)送信先を「全員」に設定の上,内容を入力して送信してください.

※なるべく短文で明確に入力するようお願いいたします ※会の進行状況によっては、対応しきれない場合がございます.

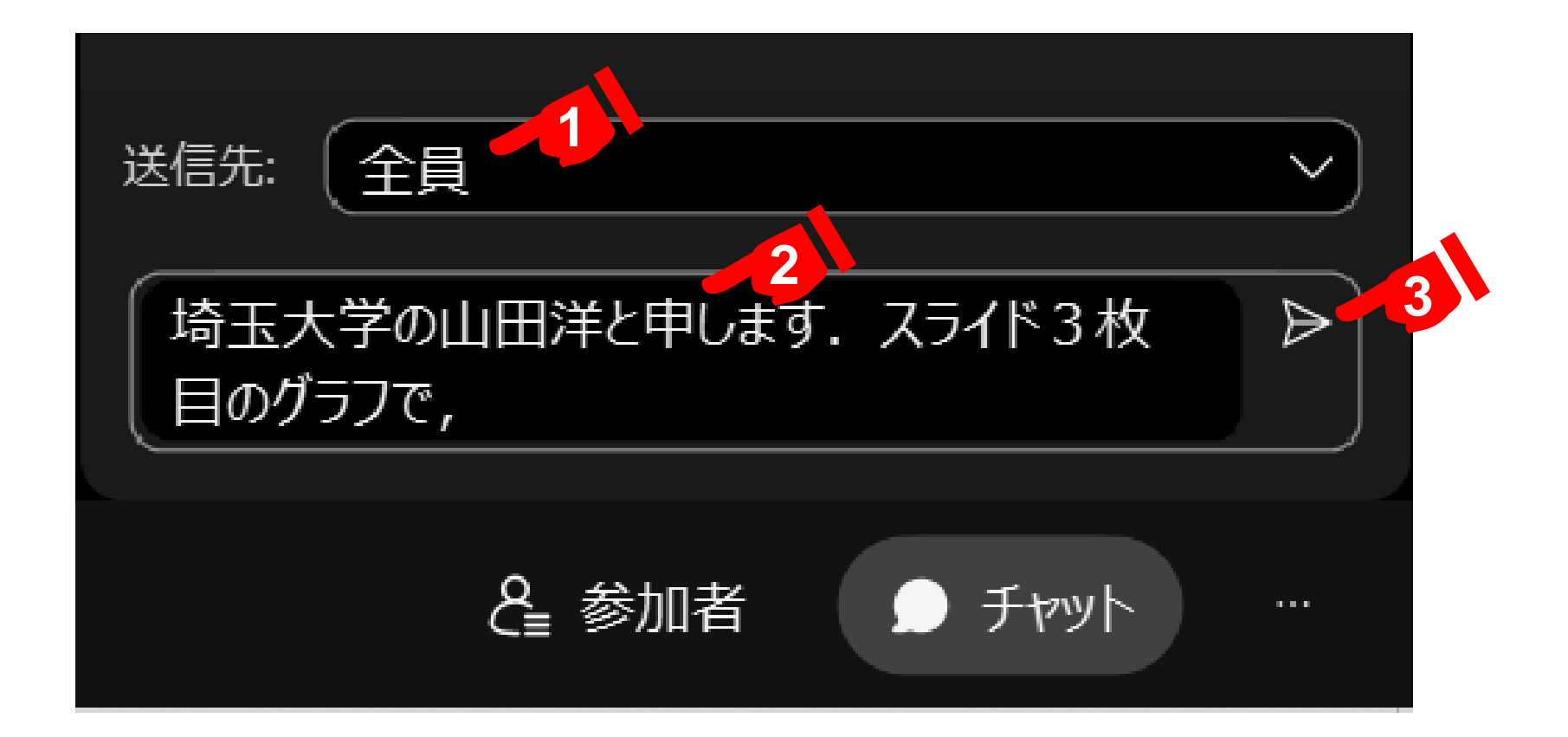

## 7挙手やリアクションをしたい場合

12

#### 画面下部の挙手ボタンやリアクションボタンをクリックしてください

※挙手ボタンはもう一度クリックしないと下げることができません. お忘れないようお願いいたします.

※お使いの環境によってはリアクションボタンを押した瞬間にWebexが落ちる ことがあるようです。 落ち着いてURLから再度入室するようお願いいたします。

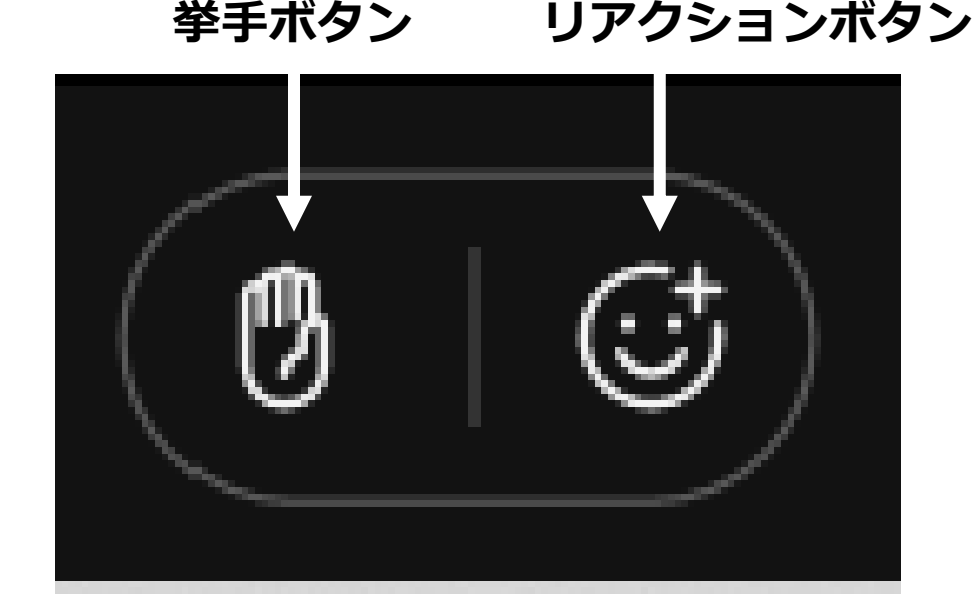

#### 1)予めPC上でパワーポイント等の講演スライドを立ち上げておいてください.

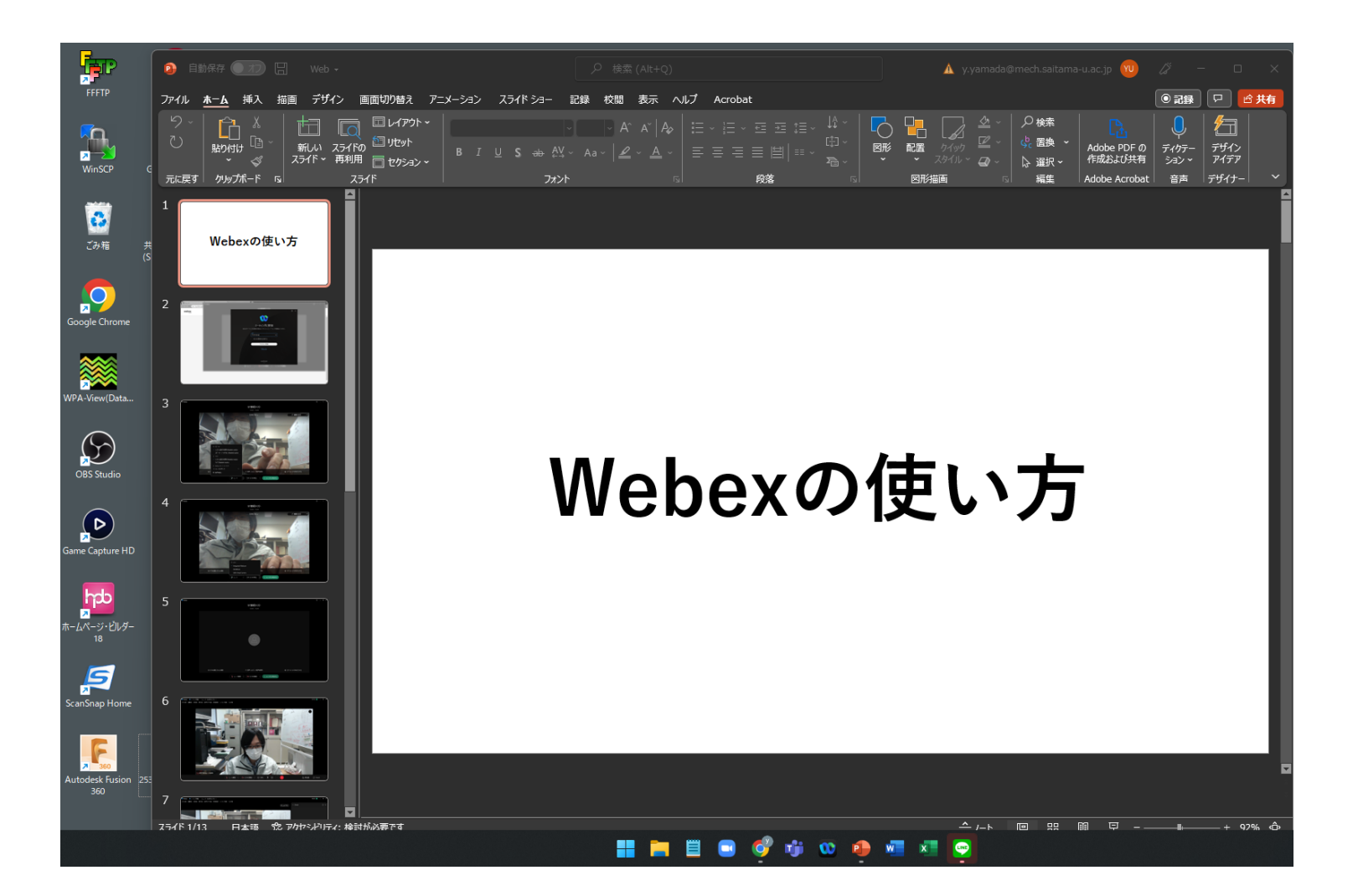

#### 2) ミュート解除, ビデオの開始をクリックの上, 画面下部の「共有」ボタンを クリックしてください

> Mart P. 15/2 (5) SF専門委員会 (主催者) 🎗 ミュート解除 🗸 ▶ ビデオの開始 ~ ・ 共有 ) ( ( **b** ( )

07:29 📶 — 🗇 🗙

14

3)「自動的に最適化」になっていることを確認してください.
※動画等の音声を共有したい場合はその右のスピーカーマーク
(コンピューター音声の共有)もクリックしてください

| コンテンツを共有                                                                                                    |                                                                                                    |                                 | ×                    |
|----------------------------------------------------------------------------------------------------|----------------------------------------------------------------------------------------------------|---------------------------------|----------------------|
| ウィンドウ ファイル ホワイトボー                                                                                                    | -14                                                                                                    |                                 |                      |
| ■ プレゼン資料の前面に自分を表示                                                                                                    |                                                                                                    |                                 | 自動的に最適化 > <1 ※ ◎     |
| Image: second second | And the second second sec | চ্চি<br>ই CN=Microsoft Windows, | Microsoft PowerPoint |
|                                                                                                    | ð                                                                                                    |                                 |                      |
|                                                                                                    | 他のアプリケーション                                                                                                    |                                 |                      |
|                                                                                                    |                                                                                                    |                                 |                      |
|                                                                                                    |                                                                                                    |                                 | 共有 キャンセル             |

### 4) 共有したいスライドを選択して, 共有ボタンをクリックしてください.

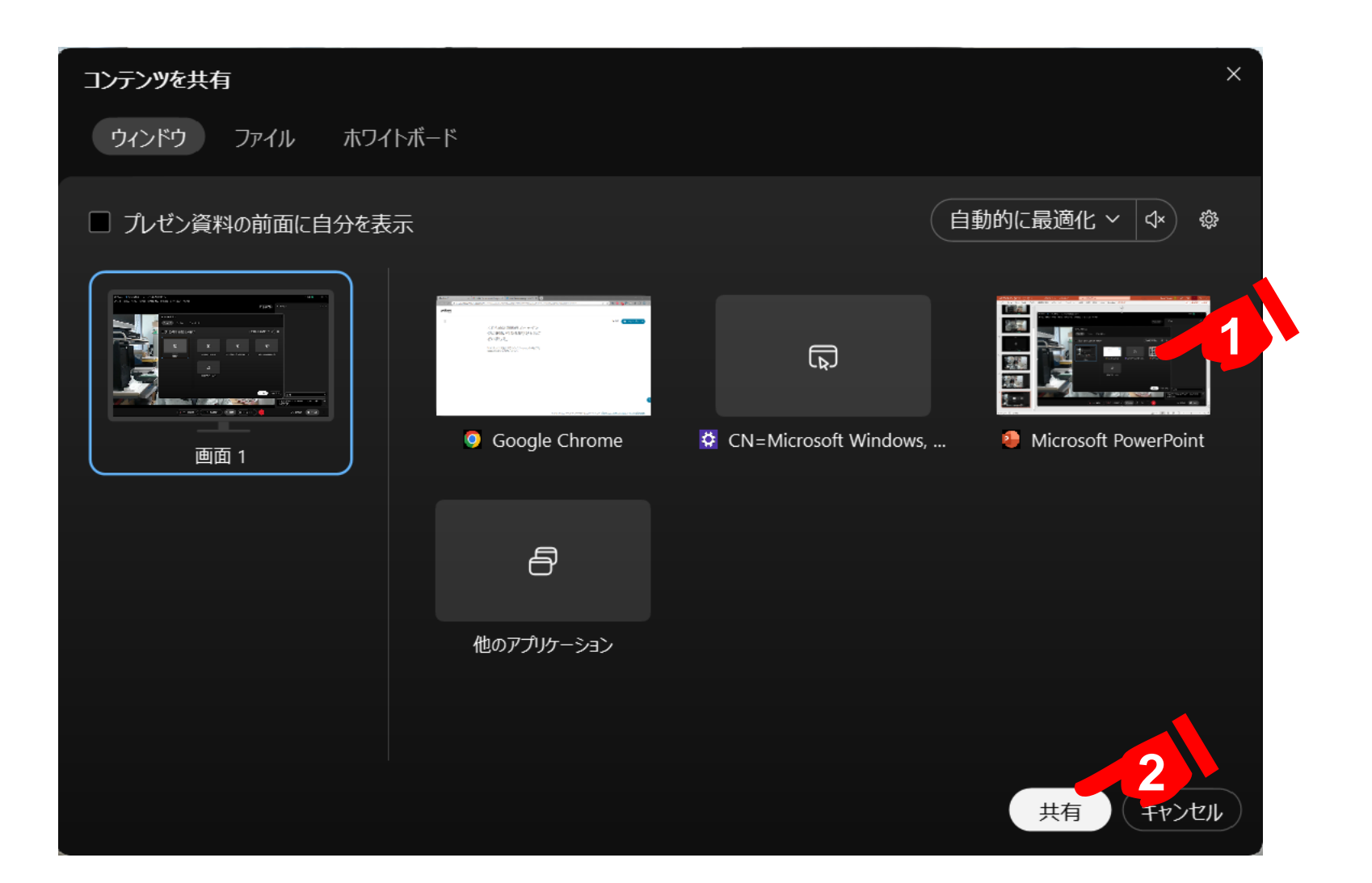

5) スライドがPC全面に映し出されますので、プレゼンモードにして発表を 開始してください.

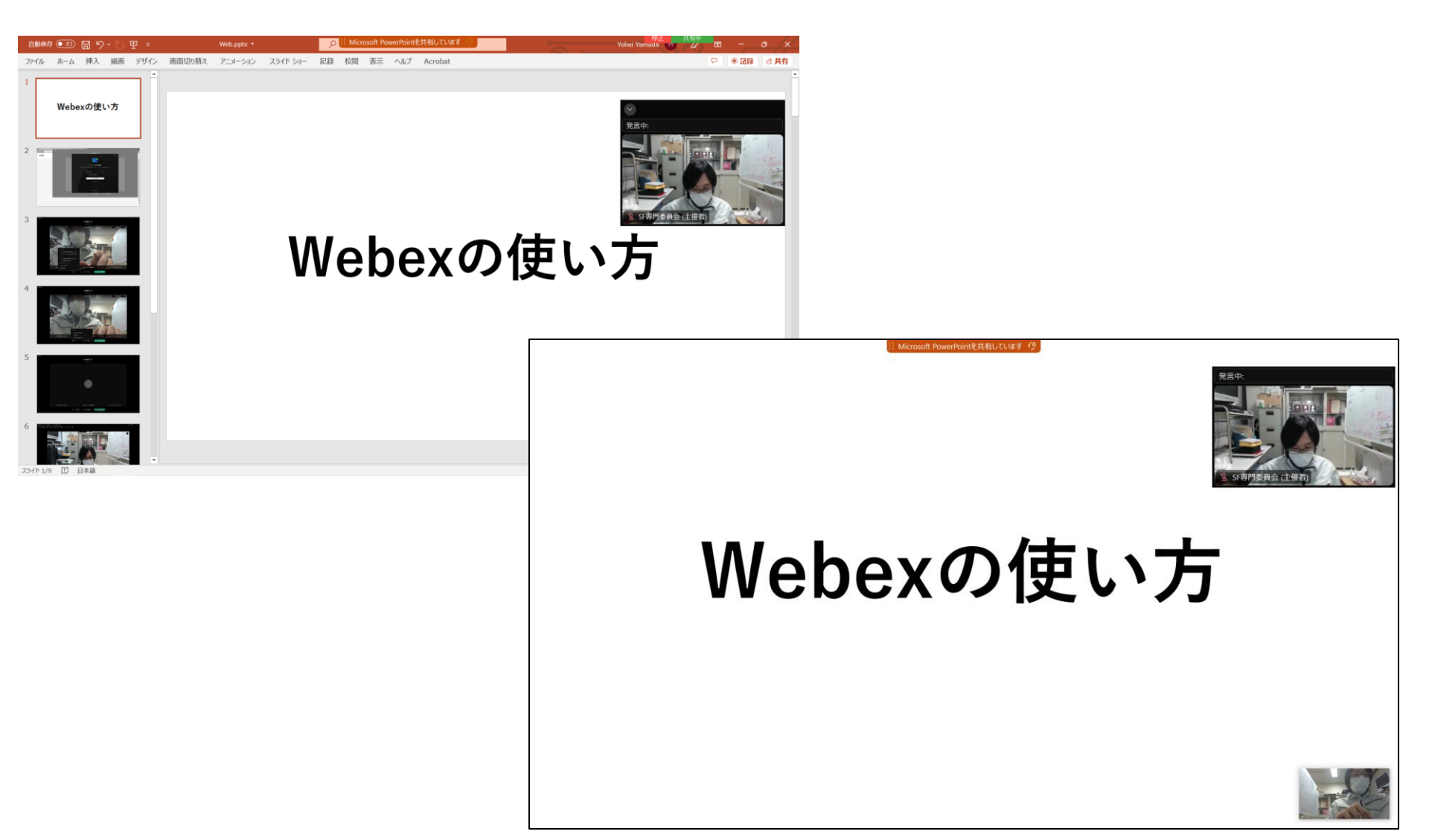

18

6) 共有を停止したい場合,マウスカーソルを画面上部に移動させてください. ツールバーが出現しますので,「共有を停止」ボタンをクリックしてください.

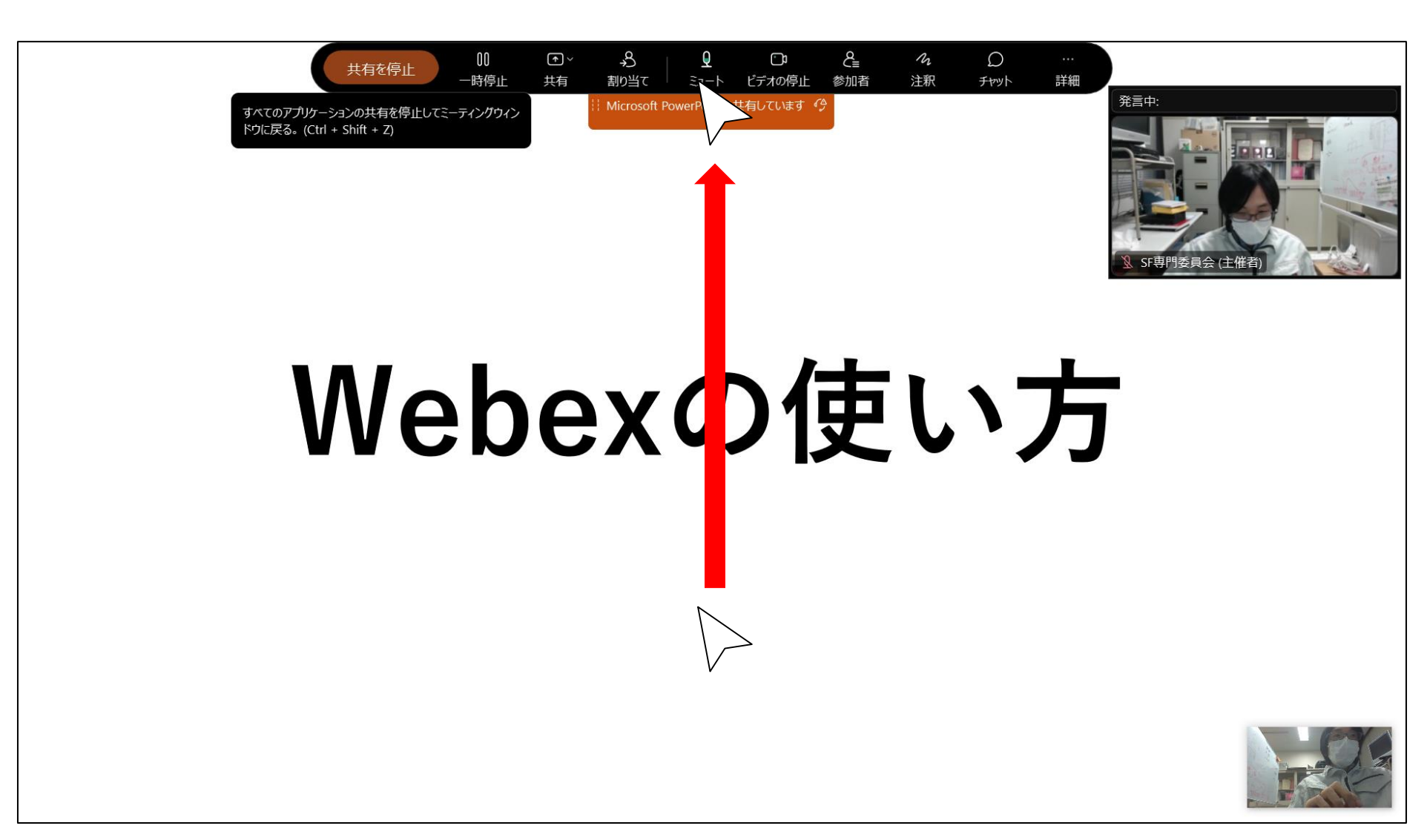